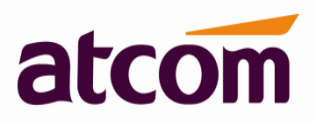

2013-10-31

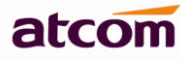

# Contents

| Со | ntents                                | 1 |
|----|---------------------------------------|---|
| Nc | tice:                                 | 2 |
| 1  | Preparation                           | 2 |
| 2  | Connection                            | 2 |
| 3  | Download Kernal/Application for IPPBX | 3 |
| 4  | Load Kernel                           | 3 |
| 5  | Load Application                      | 7 |
| 6  | Login IPPBX via WEB GUI               | 8 |
| 7  | Express Setup                         | 9 |

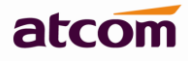

# Notice:

- 1. This manual is only for old firmware (IP0X-1.0.0.xx.xx\_release.ext2/md5) upgrade to new firmware (V2.0).
- 2. The new firmware must be installed under com interface (RS232), please prepare serial console line.
- 3. The upgrade will clear all configurations, and the backup file of old firmware can't be used in APBX, which means, after the upgrade, we need to configure the box starting over.
- 4. All configurations in APBX must be set via WEB GUI, if you want to configure your own Asterisk DialPlan, it is not recommend to do upgrade.

# **1** Preparation

- (1) A console cable(direct RS232)
- (2) A serial console client (eg. PuTTY for Windows or minicom for Linux)
- (3) A TFTP server (eg. Tftpd32 for Windows)

# 2 Connection

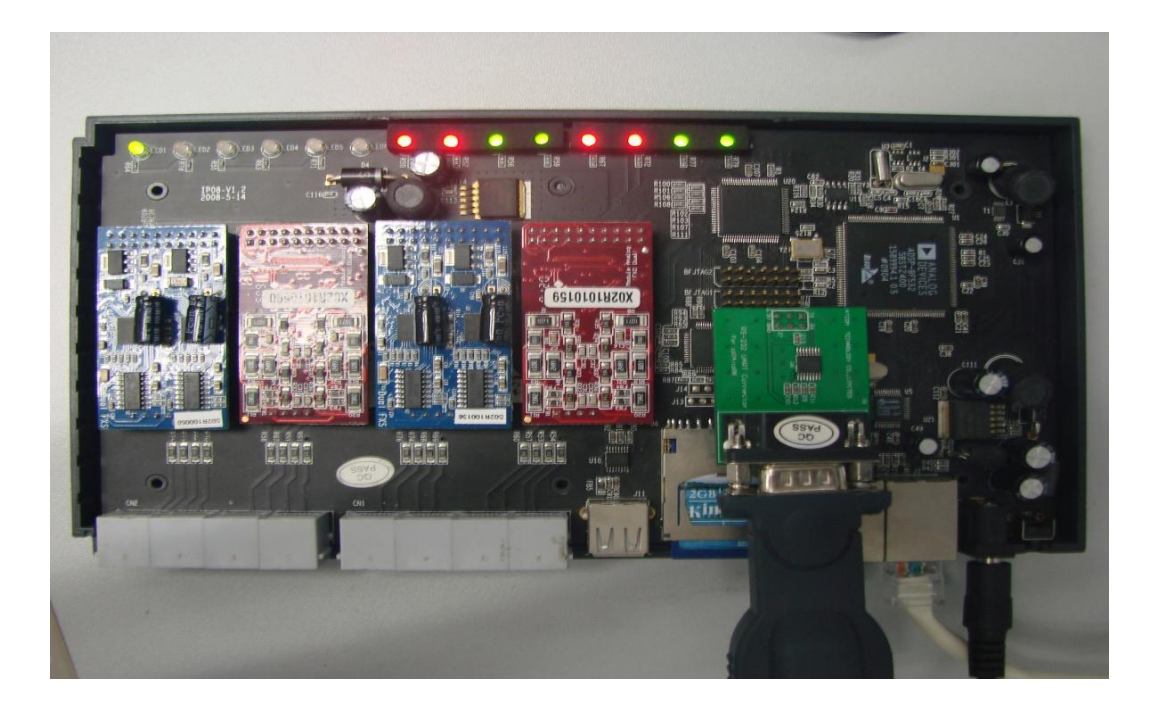

1) Conect IPPBX to PC with serial console line

There is RS232 interface in IP01/IP2G4A/IP4G, just connecting them is OK. If your box is IP02/IP04/IP08, you have to remove the top cover from the IPPBX and install the small RS232 daughter board which was included in the package on J6 as shown above.

2) Connect IPPBX WAN port to your PC with Twisted Pair.

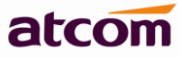

### 3 Download Kernal/Application for IPPBX

Kernel for IP01: **uImage\_IP01** 

http://www.atcom.cn/cn/download/pbx/ip01/uImage\_IP01 Kernel for IP02/IP04/IP08: **uImage** http://www.atcom.cn/cn/download/pbx/ip02/uImage Kernel for IP2G4A/IP4G:**uImage\_IP2G4A** http://www.atcom.cn/cn/download/pbx/ip2g4a/uImage\_IP2G4A All of them use same application:**APBX-latest.crc** http://www.atcom.cn/cn/download/pbx/APBX-latest.crc

# 4 Load Kernel

1) TFTP setting: Choose firmware uploading directory as tftp server base directory.

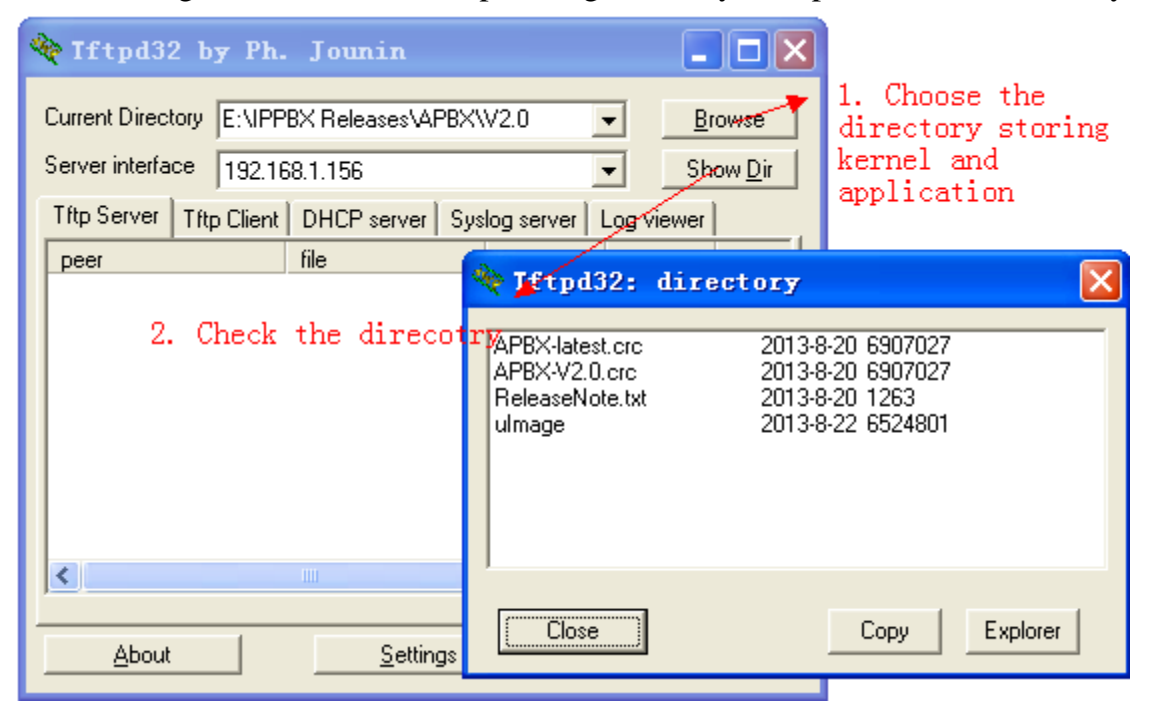

2) Putty setting

Configure your serial console client to 115,200 baud, 8 data bits and no parity. Also make sure Hardware Flow Control is turned off, and that you're using the correct port (minicom might be set to use /dev/tty0 by default instead of /dev/ttyS0)

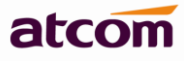

| 😵 PuITY Configuration                                                                                                    |                                                                                                    |  |  |  |  |
|----------------------------------------------------------------------------------------------------|----------------------------------------------------------------------------------------------------|--|--|--|--|
| Category                                                                                                    |                                                                                                    |  |  |  |  |
| <ul> <li>Session</li> <li>Logging</li> <li>Terminal</li> <li>Keyboard</li> <li>Bell</li> <li>Features</li> <li>Window</li> <li>Appearance</li> <li>Behaviour</li> <li>Translation</li> <li>Selection</li> <li>Colours</li> <li>Connection</li> <li>Data</li> <li>Proxy</li> <li>Telnet</li> <li>Rlogin</li> <li>SSH</li> <li>Serial</li> </ul> | Select a serial line         Serial line to connect to         Configure the serial line         Speed (baud)       115200         Data bits       8         Stop bits       1         Parity       None         Flow control       None                                                                                                    |  |  |  |  |
| About  PullY Configurat  Category:  Session  Logging  Terminal                                                                                                    | Open       Cancel         tion       Image: Second second se |  |  |  |  |
| <ul> <li>Keyboard</li> <li>Bell</li> <li>Features</li> <li>Window</li> <li>Appearance</li> <li>Behaviour</li> <li>Translation</li> <li>Selection</li> <li>Colours</li> </ul>                                                                                                    | COM1       115200         Connection type:       115200         Connection type:       Serial         Load, save or delete a stored session       Serial         Load, save or delete a stored session       Saved Sessions         Default Settings       ▲         1991591159       ▲                                                                                                    |  |  |  |  |
| ☐ Data<br>☐ Proxy<br>☐ Telnet<br>☐ Rlogin<br>☐ SSH<br>☐ Serial                                                                                                    | 132.100.1.100       192.168.1.160         192.168.1.171       Save         COM1       Delete         COM4       ✓         COM7       ✓         Close window on exit:       Only on clean exit                                                                                                    |  |  |  |  |

- 3) Login IPPBX with serial console line
- 4) Power on the IPPBX
- 5) Press any key when you get the prompt 'Hit any key to stop autoboot'

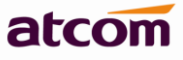

### 🗬 COM1 – PuTTY

U-Boot 2010.06 (ADI-2010R1-RC4) (Dec 21 2012 - 16:12:04) CPU: ADSP bf533-0.6 (Detected Rev: 0.5) (spi flash boot) Board: IPOx IP-PBX http://www.rowetel.com/ucasterisk/ip04.html Clock: VCO: 400 MHz, Core: 400 MHz, System: 133.333 MHz 128 MiB RAM: NAND: 256 MiB SF: Detected W25X4O with page size 256, total 512 KiB In: serial Out: serial Err: serial Net: dm9000 starting from spi flash Hit any key to stop autoboot: O ipOx> ipOx> ipOx>

#### 6) Enter the following commands

ip0x>setenv ipaddr 192.168.1.160 ;set IPPBX IP ip0x>setenv serverip 192.168.1.156 ;set fttp server IP ip0x>setenv nandboot 'nand read.e 0x200000 0x0 0x800000; bootm 0x2000000' ip0x>setenv bootargs 'eth0addr=xx:xx:xx:xx eth1addr=xx:xx:xx:xx console=ttyBF0,115200' ip0x>save ip0x>save ip0x>tftp 0x2000000 ulmage ip0x>nand erase ip0x>nand write.e 0x2000000 0x0 0x800000 ip0x> setenv autostart yes ip0x> save

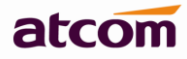

ipOx> setenv autostart ipOx> setenv serverip 192.168.1.156 ipOx> setenv ipaddr 192.168.1.160 ipOx> setenv nandboot 'nand read.e 0x2000000 0x0 0x800000;bootm 0x2000000' ipOx> setenv bootargs 'ethOaddr=80:82:87:00:03:6E eth1addr=80:82:87:00:03:6F console=ttyBF0,115200' ipOx> save Saving Environment to SPI Flash... Erasing SPI flash...Erase: 20 03 00 00 Erase: 20 03 10 00 Erase: 20 03 20 00 Erase: 20 03 30 00 Erase: 20 03 40 00 Erase: 20 03 50 00 Erase: 20 03 60 00 Erase: 20 03 70 00 Erase: 20 03 80 00 Erase: 20 03 90 00 Erase: 20 03 a0 00 Erase: 20 03 b0 00 Erase: 20 03 c0 00 Erase: 20 03 d0 00 Erase: 20 03 e0 00 Erase: 20 03 f0 00 Writing to SPI flash...done ipOx> tftp Ox2000000 uImage dm9000 i/o: 0x20100000, id: 0x90000a46 DM9000: running in 16 bit mode MAC: 80:82:87:00:03:6e operating at 10M half duplex mode Using dm9000 device TFTP from server 192.168.1.156; our IP address is 192.168.1.160 Filename 'uImage'. Load address: 0x2000000 \*\*\*\*\*\*\*\*\*\*\*\*\*\*\*\*\*\*\*\*\*\*\* done

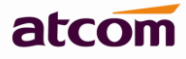

| ipOx> nand erase                               |
|------------------------------------------------|
| NAND erase: device O whole chip                |
| Really erase everything ? <v n=""></v>         |
| Skipping bad block at 0x03f40000               |
| Skipping bad block at 0x07be0000               |
| Skipping bad block at 0x08360000               |
| Skipping bad block at 0x086e0000               |
| Skipping bad block at OxOa500000               |
| Skipping bad block at OxOacOOOOO               |
| Skipping bad block at 0x0b740000               |
| Skipping bad block at 0x0d040000               |
| Erasing at Oxffe0000 100% complete.            |
| OK                                             |
| ipOx> nand write.e 0x2000000 0x0 0x800000      |
|                                                |
| NAND write: device O offset OxO, size Ox800000 |
| 8388608 bytes written: OK                      |
| ipOx> setenv autostart yes                     |
| ipOx> save                                     |
| Saving Environment to SPI Flash                |
| Erasing SPI flashErase: 20 03 00 00            |
| Erase: 20 03 10 00                             |
| Erase: 20 03 20 00                             |
| Erase: 20 03 30 00                             |
| Erase: 20 03 40 00                             |
| Erase: 20 03 50 00                             |
| Erase: 20 03 60 00                             |
| Erase: 20 03 70 00                             |
| Erase: 20 03 80 00                             |
| Erase: 20 03 90 00                             |
| Erase: 20 03 a0 00                             |
| Erase: 20 03 b0 00                             |
| Erase: 20 03 c0 00                             |
| Erase: 20 03 d0 00                             |
| Erase: 20 03 e0 00                             |
| Erase: 20 03 f0 00                             |
| Writing to SPI flashdone                       |
| inOvy reset                                    |

# 5 Load Application

Then IPPBX will reboot, now the Linux system is already, login the box with root/atcombox as user/password.

Run command **appupdate tftp** *tftp\_server filename* **1** to load Application.

After that, IPPBX will reboot automatically.

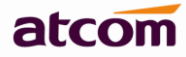

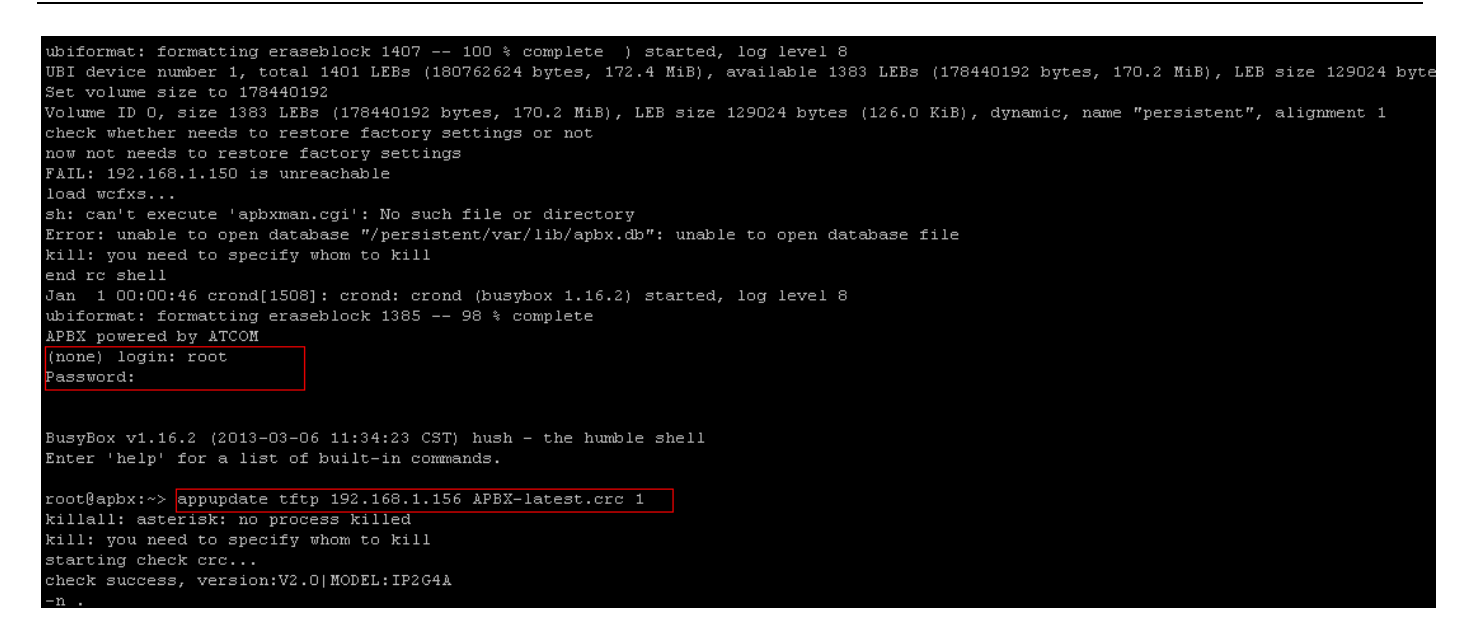

# 6 Login IPPBX via WEB GUI

After successful upgrade, the output in com interface should like below, then you can login APBX with default IP:192.168.1.100 (WAN) and user/password: admin/atcom

port: 1 port\_type: 0 port: 2 port\_type: 0 port: 3 port type: S port: 4 port type: S port: 5 port\_type: port: 6 port type: port: 7 port\_type: port: 8 port\_type: bad!!! NO BATTERY on port1! Module O: Installed -- AUTO FXO (FCC mode) bad!!! NO BATTERY on port2! Module 1: Installed -- AUTO FXO (FCC mode) ProSLIC module is Si3215 Start manual calibration Module 2: Installed -- AUTO FXS ProSLIC module is Si3215 Start manual calibration Module 3: Installed -- AUTO FXS Found: ATCOM IPOx (8 modules) wcfxs\_init\_ok = 1 dahdi\_echocan\_oslec: Registered echo canceler 'OSLEC' dahdi: Registered tone zone O (United States / North America) 802.10 VLAN Support v1.8 Ben Greear <greearb@candelatech.com> All bugs added by David S. Miller <davem@redhat.com> Jan 1 00:00:09 crond[379]: crond: crond (busybox 1.16.2) started, log level 8

APBX powered by ATCOM

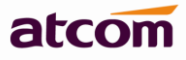

| <b>( ( )</b> 192. 168. 1. 100 |                                                                             |
|-------------------------------|-----------------------------------------------------------------------------|
|                               |                                                                             |
|                               | ATCOM PBX Login                                                             |
|                               | L admin                                                                     |
|                               |                                                                             |
|                               | ★ Language ~                                                                |
|                               | Login                                                                       |
|                               |                                                                             |
|                               | Website ♥Products ≈ Support ➡Contact us     C2013 ATCOM All Rights Reserved |

# 7 Express Setup

After login, PBX will prompt you to choose the product model and extension format.

|                        | ^ |
|------------------------|---|
|                        |   |
|                        |   |
|                        |   |
|                        |   |
|                        |   |
|                        |   |
| Extension Format       |   |
|                        |   |
|                        |   |
| Product Model : PP01 ~ |   |
| IP01                   |   |
| 1702<br>1804           |   |
| iP08                   |   |
| IP204A                 |   |
| IP4G                   |   |
|                        |   |

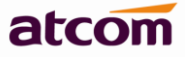

| 🗲 🛞 192.168.1.100/admin/express_setup.html | 🕒 🏠 🔻 🖯 🔀 🕶 Google (Ctrl: | +K> 👂 🔀   • 🖂   • 🎓 🦗   • |
|--------------------------------------------|---------------------------|---------------------------|
|                                            |                           | <u>,</u>                  |
|                                            |                           |                           |
|                                            |                           |                           |
|                                            | Extension Format          |                           |
|                                            | Extension Length : 4      |                           |
|                                            | Extension Prefix : 6 Vext |                           |
|                                            |                           |                           |
|                                            |                           |                           |

# Then you can configure APBX for your call service, enjoy it!

| 🗲 🕙 192. 168. 1. 100/admin/index. html |                       |                            | <b>o</b> 🖒 .           | ▼ C Google (Ctrl+K)   | P S                  | - 🖂 - 🏫 🥐 -        |
|----------------------------------------|-----------------------|----------------------------|------------------------|-----------------------|----------------------|--------------------|
| ateom                                  | System Status         | <b>2</b> +<br>PBX Settings | ()<br>Network Settings | System Settings       | Reports              | <b>X</b><br>Logout |
| > General                              | General               |                            |                        |                       |                      |                    |
| Trunk Status                           | Product Model :       | IP08                       |                        | Firmware Version :    | V2.0                 |                    |
|                                        | System Up Time :      | 0 days 0 hours 4 min       | utes 29 seconds        | System Current Time : | Mon Jan 1 00:04:29 ( | 2007               |
| Extension Status                       | Network               |                            |                        |                       |                      |                    |
|                                        | WAN Connection Type : | STATIC                     |                        | PPPoE Status :        | DISABLED             |                    |
|                                        | WAN Mac Address :     | 80:82:87:00:03:6E          |                        | LAN Mac Address :     | 80:82:87:00:03:6F    | Apply Changes      |
|                                        | WAN IP Address :      | 192.168.1.100              |                        | LAN IP Address :      | 192.168.10.1         |                    |
|                                        | WAN Subnet Mask :     | 255.255.255.0              |                        | LAN Subnet Mask :     | 255.255.255.0        |                    |
|                                        | WAN Gateway :         | 192.168.1.1                |                        | LAN NAT :             | yes                  |                    |
|                                        | WAN Primary DNS :     | 8.8.8.8                    |                        | LAN Primary DNS :     | 8.8.8.8              |                    |
|                                        | WAN Secondary DNS :   | 8.8.4.4                    |                        | LAN Secondary DNS :   | 8.8.4.4              |                    |
|                                        | Peripheral            |                            |                        |                       |                      |                    |
|                                        | Port 1 :              | unplugged                  |                        | Port 2 :              | unplugged            |                    |